其它功能 **付家乐** 2009-09-25 发表

一、组网雲求

EX1500删除逻辑资源的方法

| _` | 组网需水: |  |
|----|-------|--|
| 无  |       |  |

- 二、组网图:
- 无
- 三、 配置步骤:

删除逻辑资源有两种方法,同时删除多个逻辑资源和删除单个逻辑资源,方法如下:

- 1、在"设备"页签中,展开路径[NeoStor控制器/H3C-46],其中H3C-46为某台EX1500 主机名称。
- 2、右键单击"逻辑资源"节点,选择[删除]菜单项,弹出窗口,
- 3、 在弹出的窗口中, 选择需要恢复逻辑资源的RAID, 如图,

| 逻辑资源名称        | GUID           | 容量(MB) | 分配状态 | 可用状态 |
|---------------|----------------|--------|------|------|
| Roam-Test-LV1 | OxEBO3DADDA894 | 500    | 未分配  |      |
| Roam-Test-LV2 | 0x211B7AE3E3A3 | 500    | 未分配  |      |
| Roam-Test-LV3 | 0xFCD5B6E9180E | 500    | 未分配  |      |
| Roam-Test-LV4 | Ox7BD77COD4F74 | 500    | 未分配  |      |
| SAN-0001      | Ox6FBE919FAFEB | 500    | 未分配  |      |
| SAN-0002      | 0x3BCD9861F75C | 500    | 未分配  |      |
| SAN-0003      | 0xCA733319BE80 | 500    | 未分配  |      |
| SAN-0004      | 0x5D5BF760BA63 | 500    | 未分配  |      |
| SAN-0005      | OxD7F81D5DB8A3 | 500    | 未分配  |      |
| SAN-0006      | 0x41BF56D3F03B | 500    | 未分配  |      |
| SAN-0007      | 0x98421B7CDB72 | 500    | 未分配  |      |
| SAN-0008      | 0x1357731F8EA0 | 500    | 未分配  |      |
| SAN-0009      | 0x6E9C9B95344E | 500    | 未分配  |      |
| SAN-0010      | 0x79A5931A3F47 | 500    | 未分配  |      |
| SAN1          | OxAC6B5DBADD67 | 5500   | 未分配  |      |
| SAN2          | 0xBBA3C7C4291C | 500    | 未分配  |      |
|               |                |        |      |      |
| 选取消全选         |                |        |      |      |

4、选择需要删除的多个逻辑资源,点击<确定>。开始删除逻辑资源。待删除完毕后,会弹出界面如下图。

| 提示 |             |
|----|-------------|
| į  | 已经删除3个逻辑资源! |
|    | 确定          |

- 5、单击<确定>按钮,删除多个逻辑资源的操作结束。
- 6、进行单个逻辑资源的删除,右键单击需要删除的逻辑资源,选择[删除]菜单项。
- 7、确认删除该逻辑资源,单击<确定>按钮,单个逻辑资源的删除即完成。
- 四、 配置关键点:
- 1. 将逻辑资源分配给Target之后,需要取消分配才能删除该逻辑资源,即删除的对象必须为"未分配"状态的逻辑资源。